## 【WOOD-ST】の紹介

木造集成材等建築物の一貫構造計算

## 木造の構造計算方法

|         | 規模                  |                                      | 構造計算方法     |  |  |  |
|---------|---------------------|--------------------------------------|------------|--|--|--|
| 軸組構法    | 高さ13m以下かつ<br>軒高9n以下 | 階数2以下かつ<br>延べ床面積500m <sup>2</sup> 以下 | HOUSE-4号   |  |  |  |
|         |                     | 階数3以上または<br>延べ床面積500m <sup>2</sup> 超 | HOUSE-ST1  |  |  |  |
|         | 高さ13m超または           | 高さ31m以下                              |            |  |  |  |
|         | 軒高9m超               | 高さ31m超                               | SNAP+MED-3 |  |  |  |
| 集成材等建築物 | 高さ13m以下かつ<br>軒高9n以下 | 階数2以下かつ<br>延べ床面積500m²以下              | WOOD-ST    |  |  |  |
|         |                     | 階数3以上または<br>延べ床面積500m <sup>2</sup> 超 |            |  |  |  |
|         | 高さ13m超または           | 高さ31m以下                              |            |  |  |  |
|         | 軒高9m超               | 高さ31m超                               | SNAP+MED-3 |  |  |  |

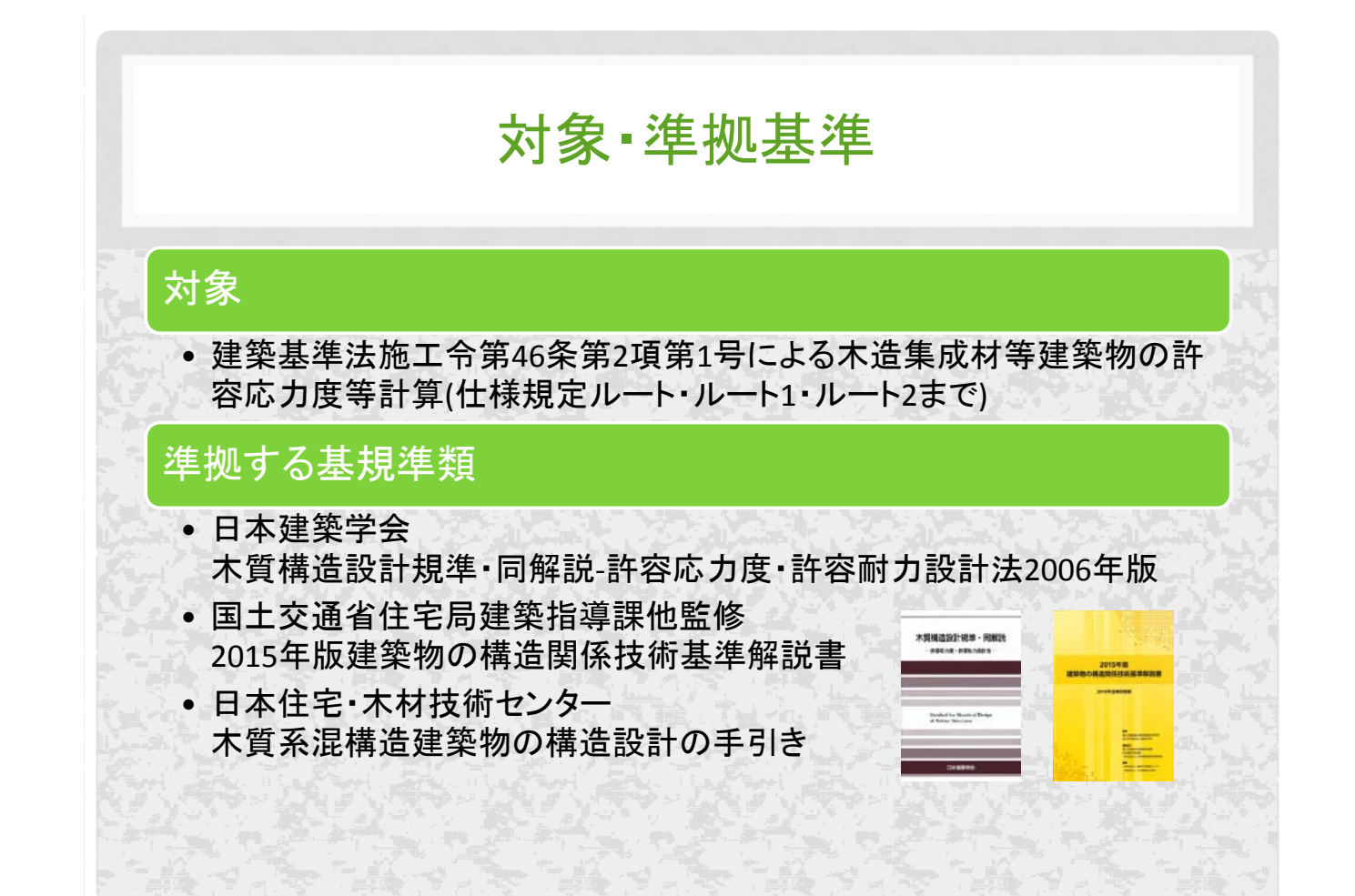

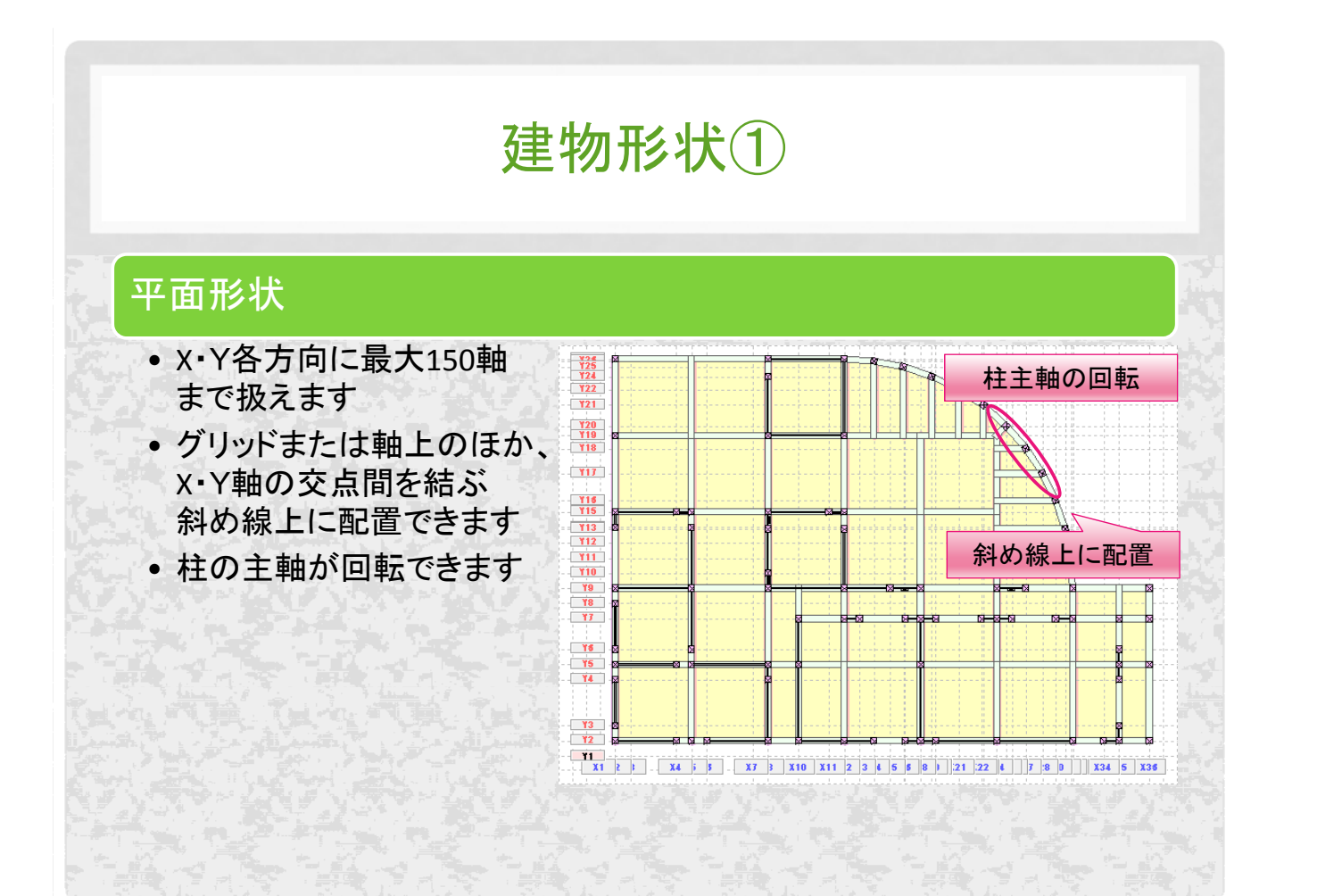

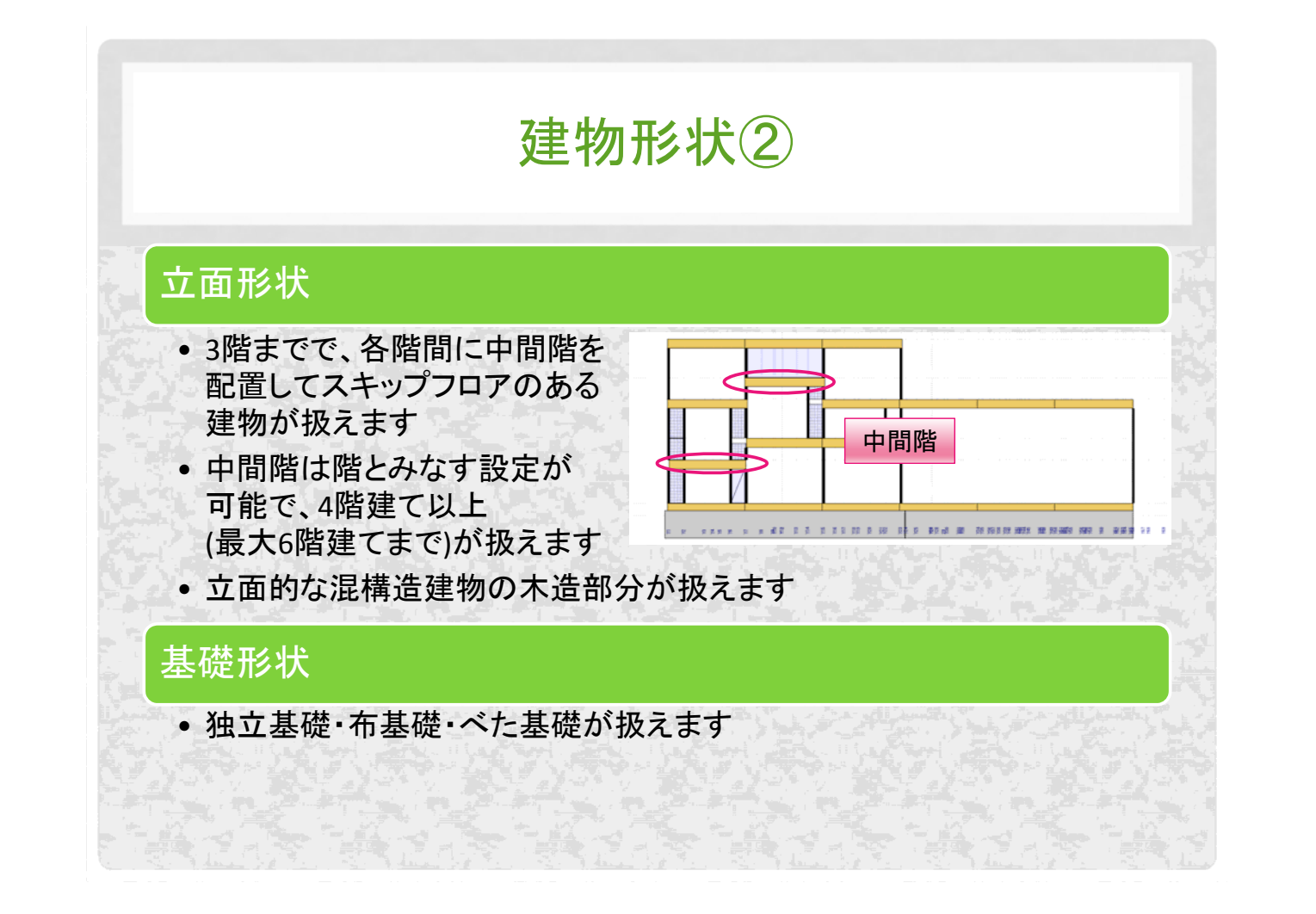

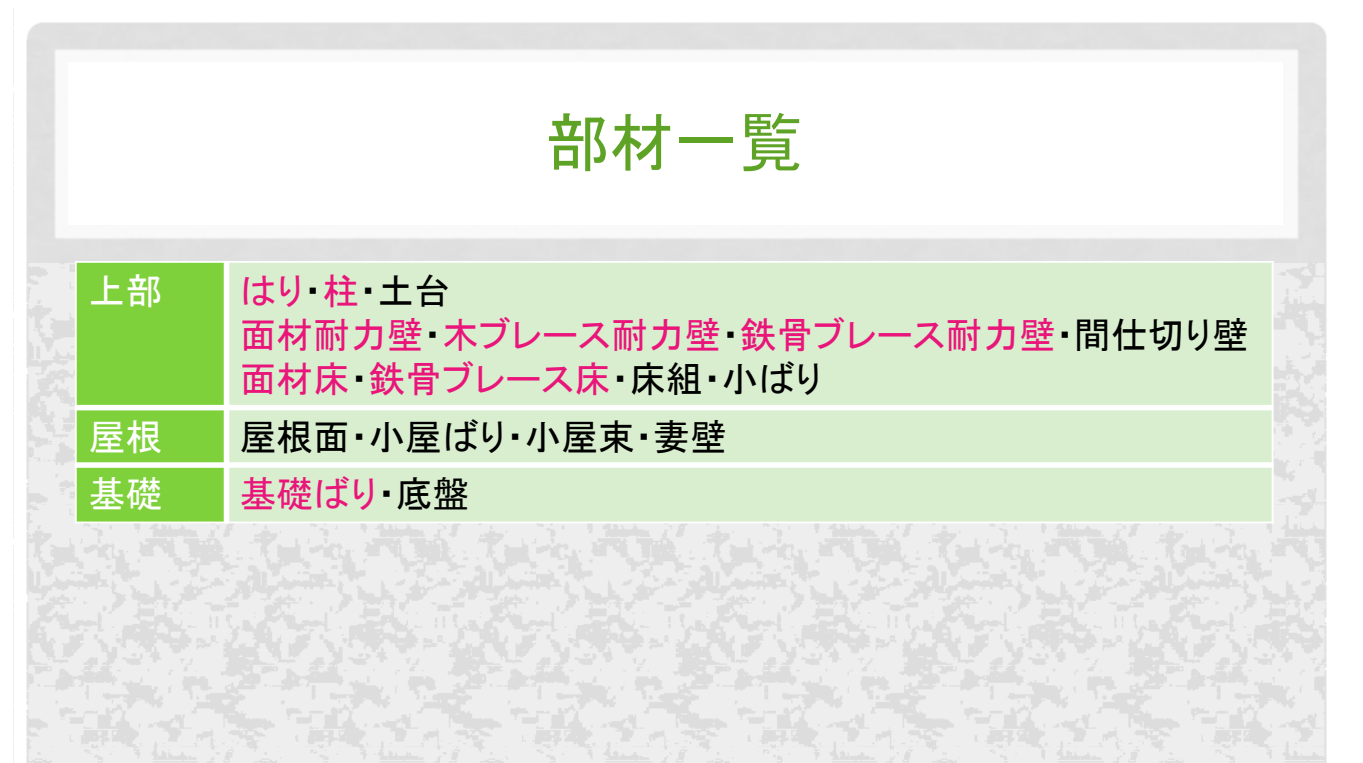

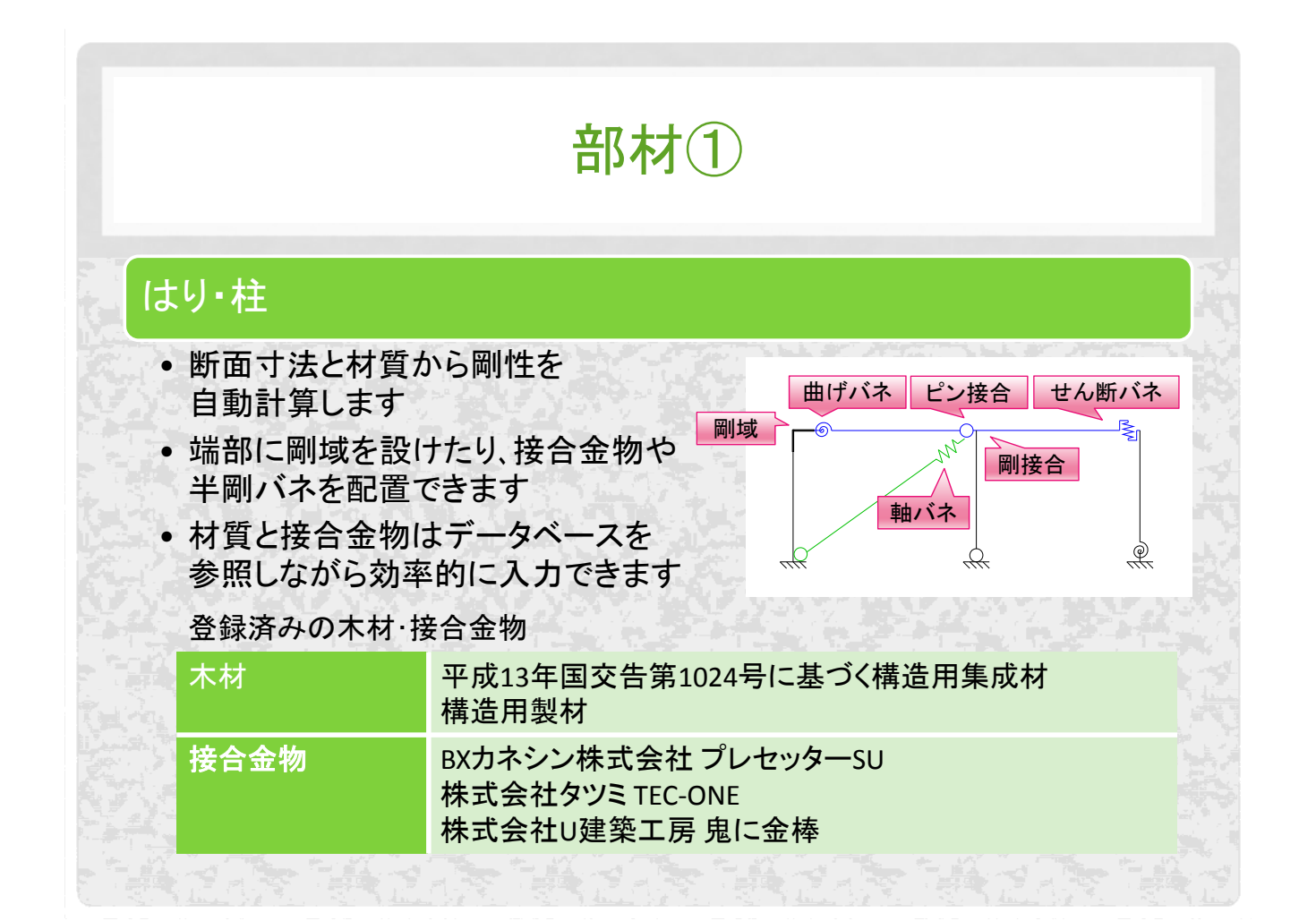

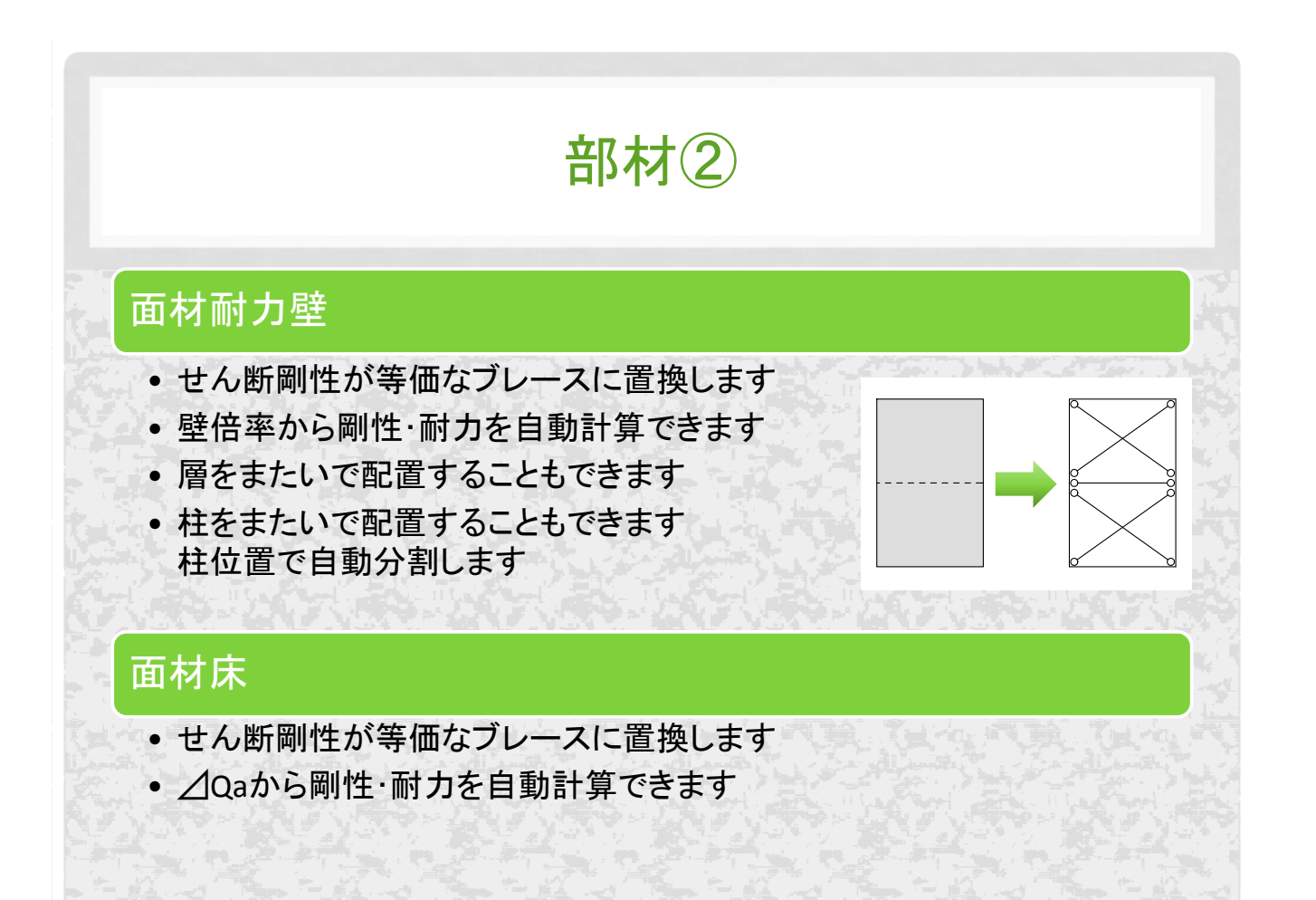

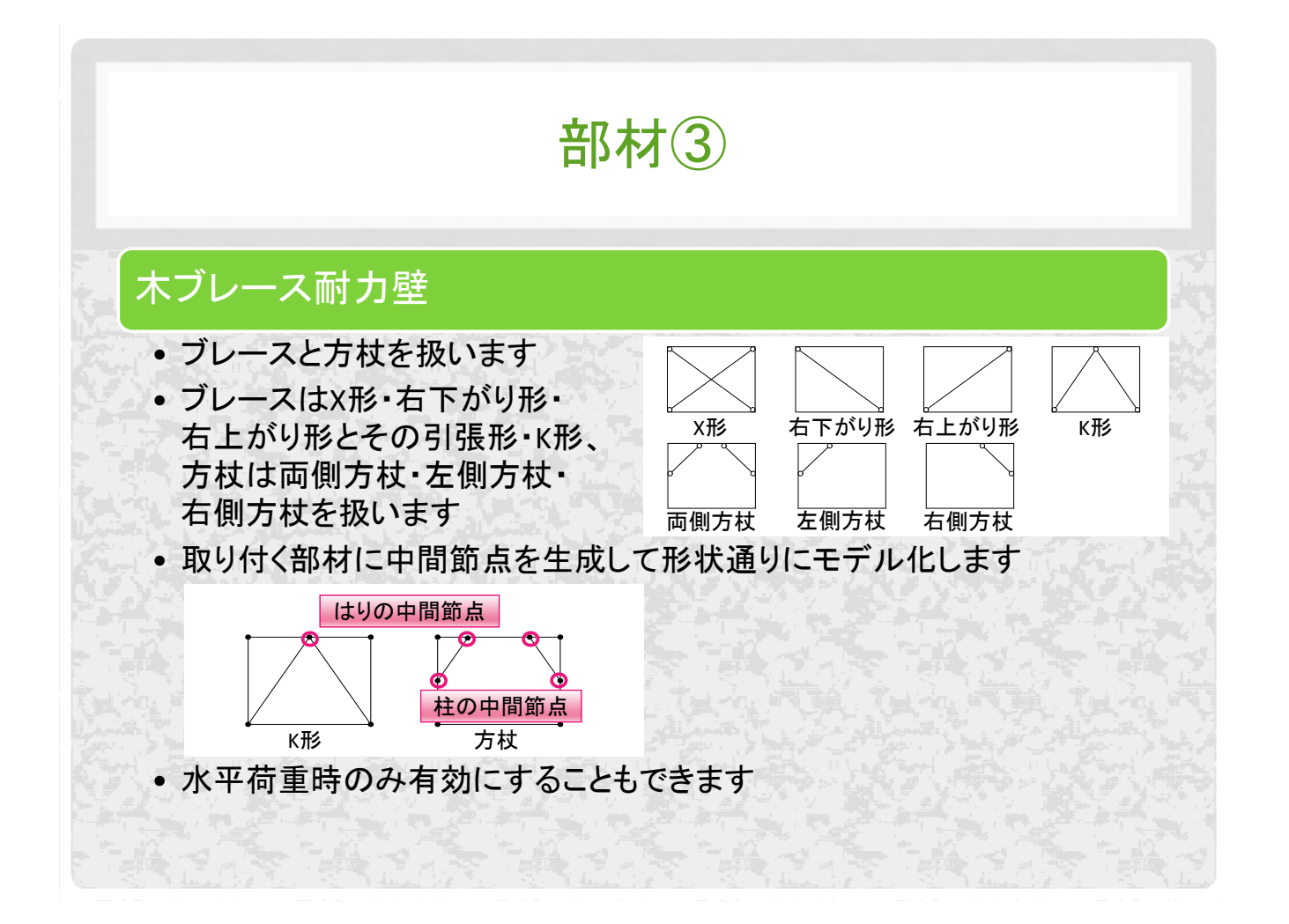

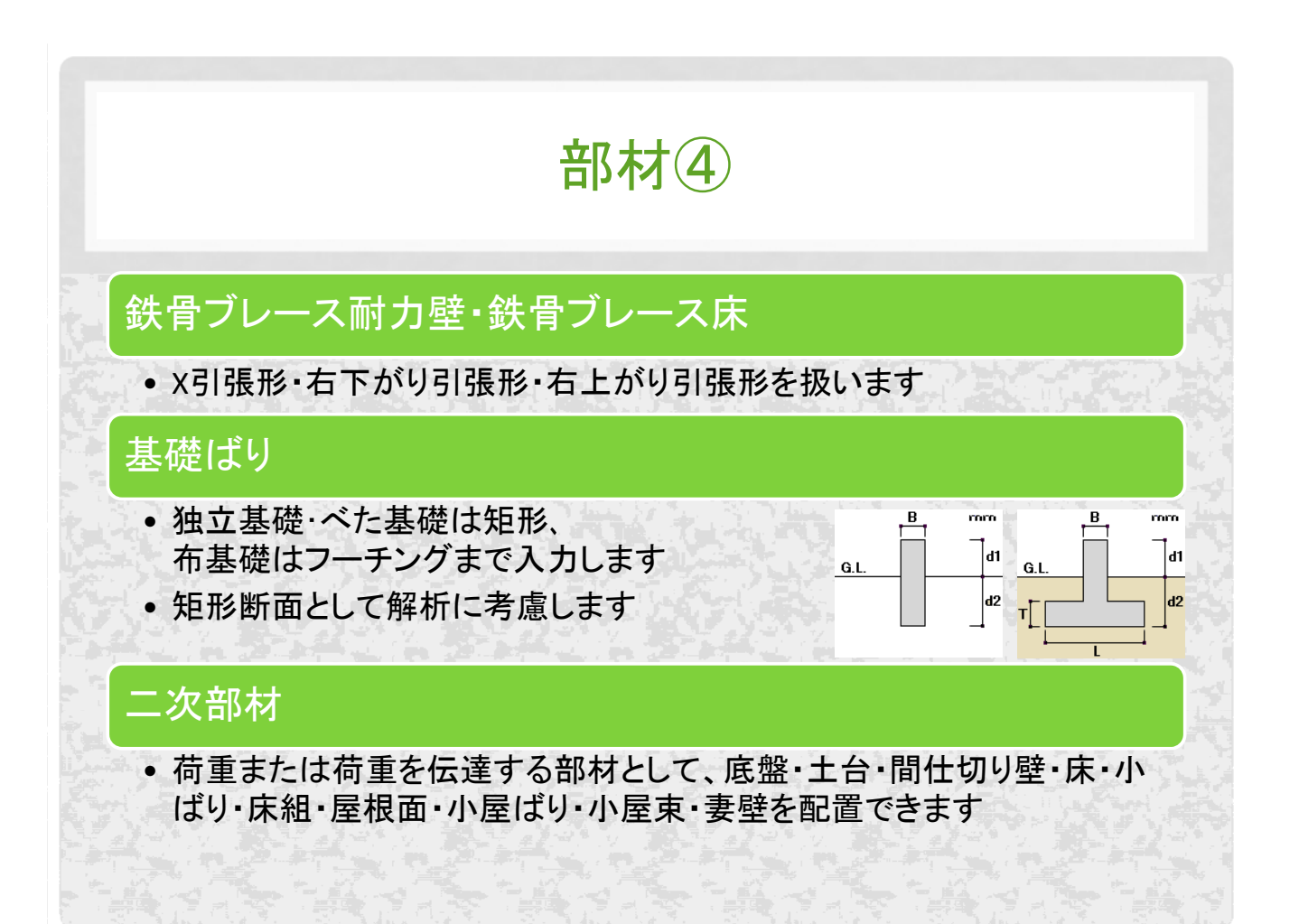

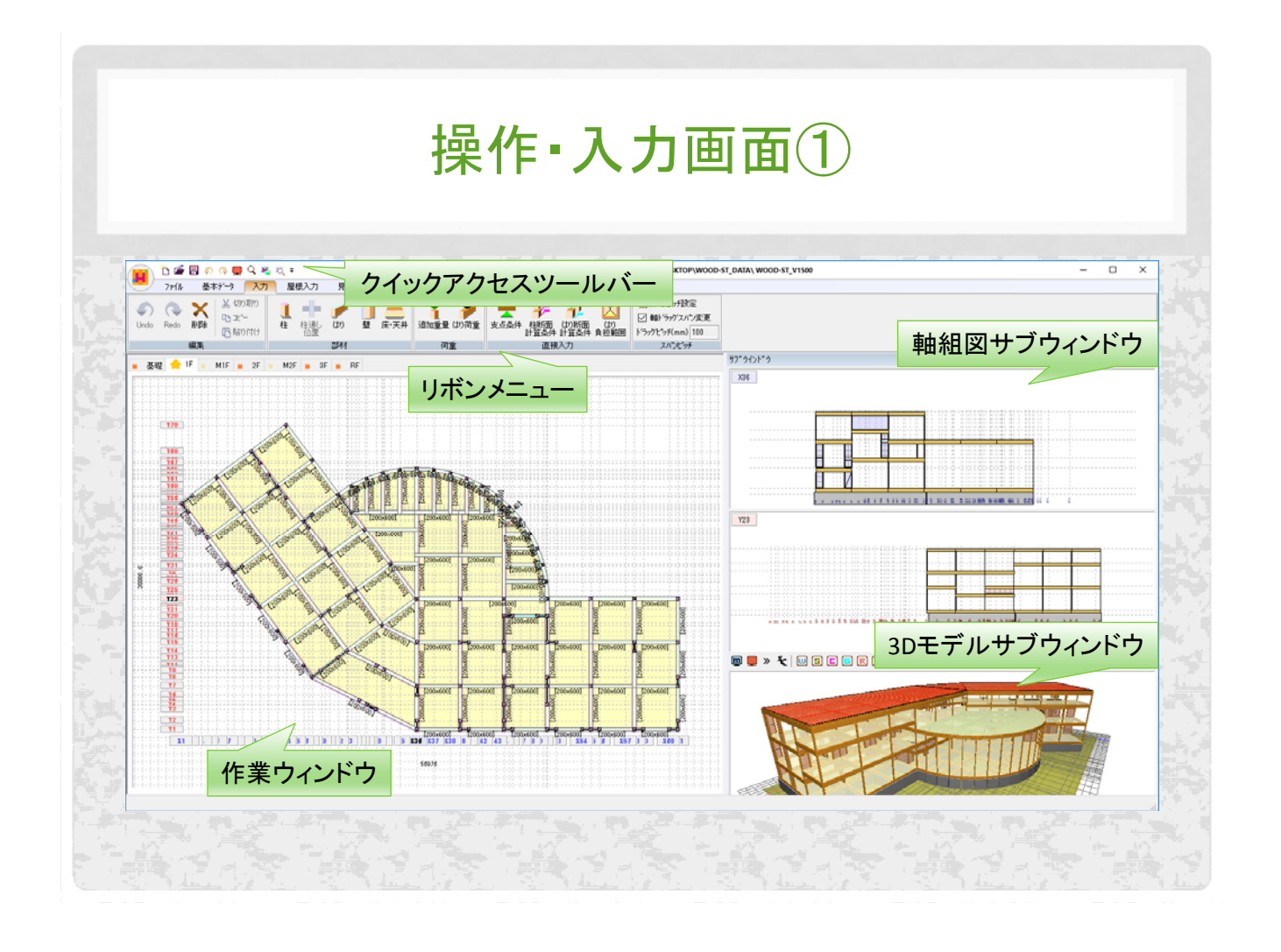

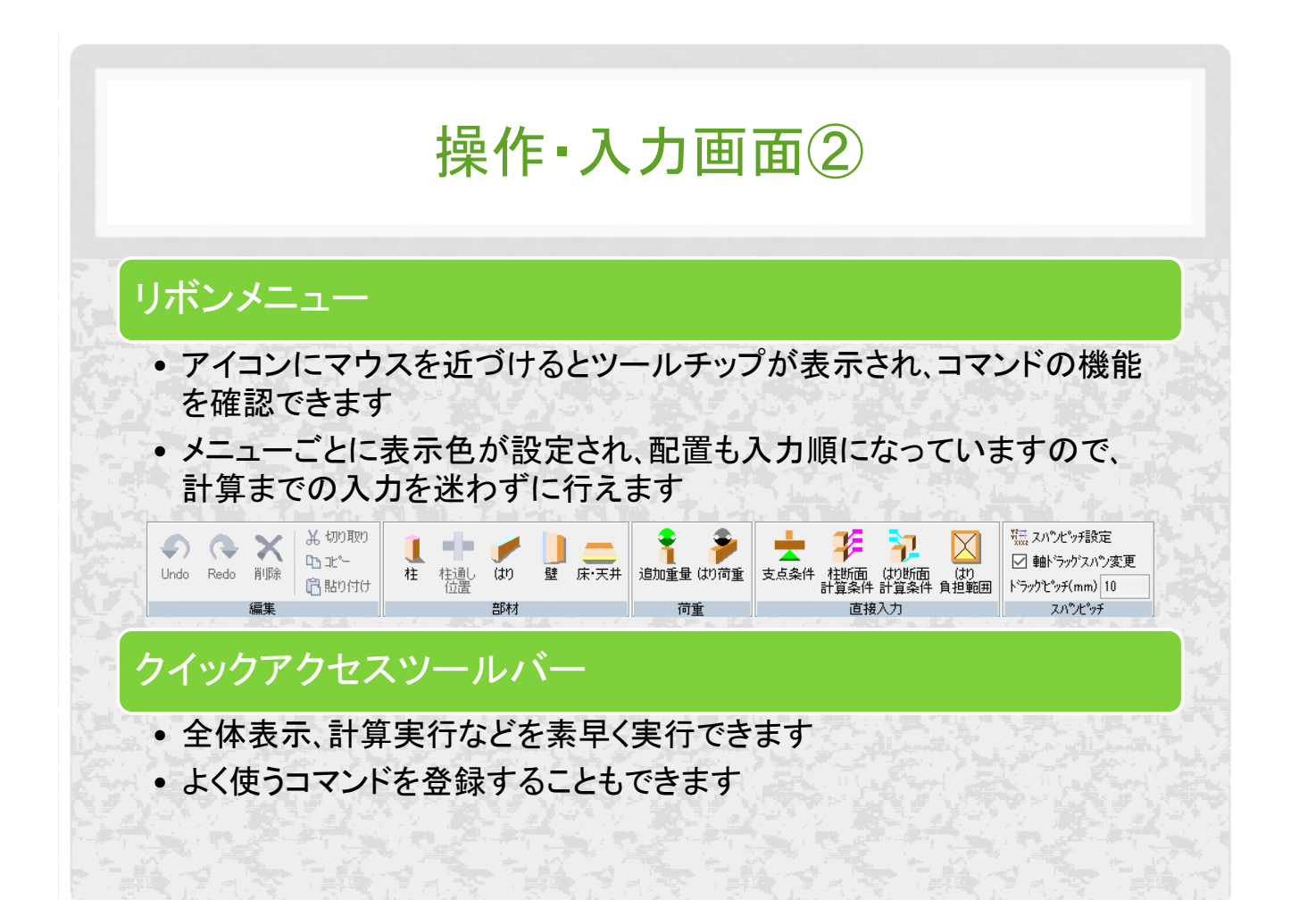

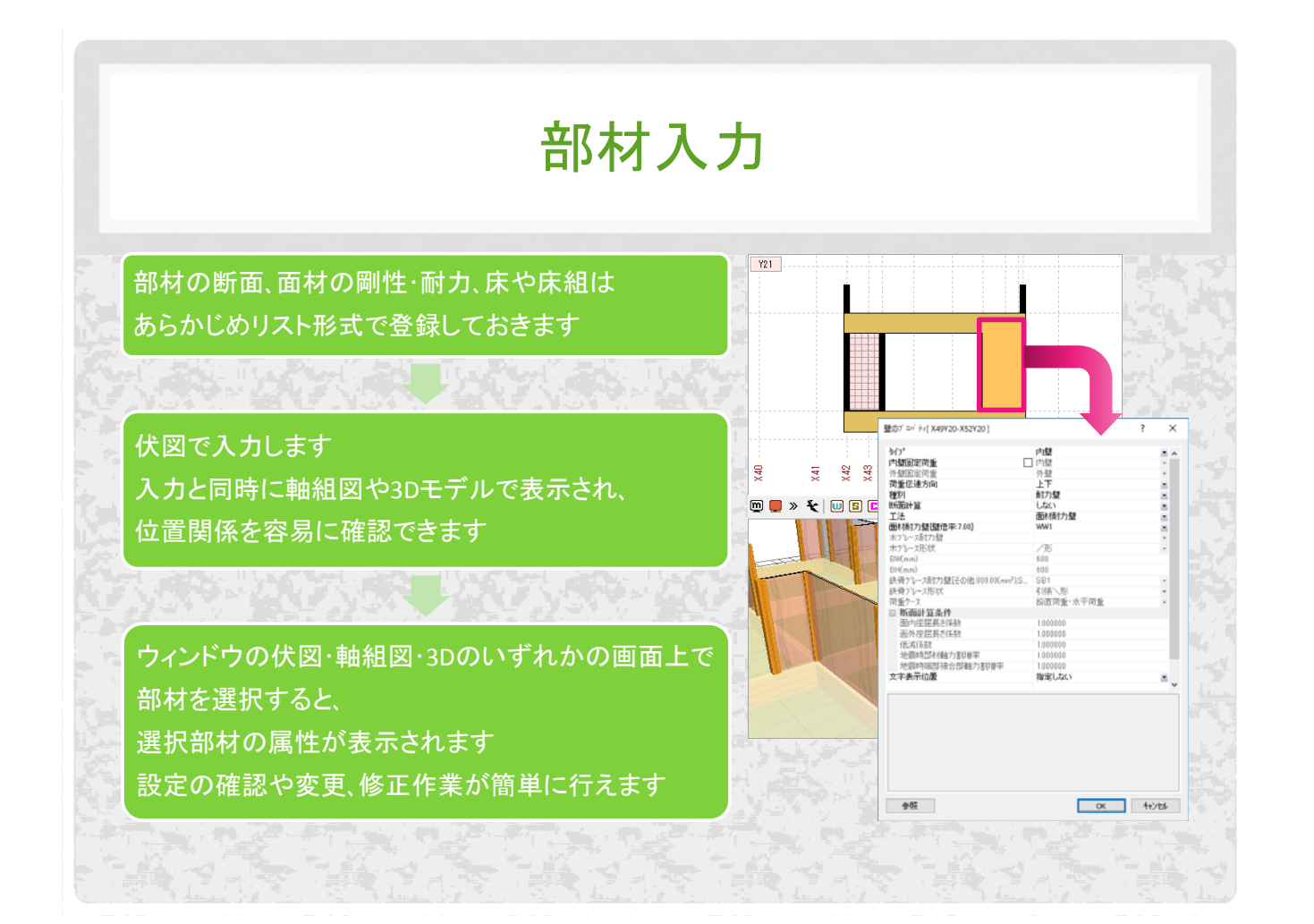

|                                       | 11                       | 7              | 6                            | ٦.        | 1                                          | , <u>+</u> ,,,,,,,,,,,,,,,,,,,,,,,,,,,,,,,,,,, |                        |                   |                        |         |          |            |
|---------------------------------------|--------------------------|----------------|------------------------------|-----------|--------------------------------------------|------------------------------------------------|------------------------|-------------------|------------------------|---------|----------|------------|
|                                       | · · · · · ·              |                |                              |           |                                            |                                                | -                      |                   |                        |         |          |            |
|                                       |                          |                |                              |           |                                            |                                                |                        |                   |                        |         |          |            |
|                                       |                          |                |                              |           |                                            |                                                |                        |                   |                        |         |          |            |
|                                       |                          |                |                              |           |                                            |                                                |                        |                   |                        |         |          |            |
|                                       |                          |                |                              |           |                                            |                                                |                        |                   |                        |         |          |            |
| 司定荷重・積載な                              | # 重わ 新 面 リ ス             | トない            | ドは                           |           |                                            |                                                |                        |                   |                        |         |          |            |
|                                       |                          | u •o-u<br>_⊥⁰  | _ 16,                        | THE       | <u> </u>                                   |                                                |                        |                   |                        |         |          |            |
| 也の物件で作成                               | したリストをイン                 | ノホー            | -トして                         | 利月        | 月するこ                                       | とかでさます                                         |                        |                   |                        |         |          |            |
|                                       |                          |                |                              |           |                                            |                                                |                        |                   |                        |         |          |            |
| #' _ k                                | 2 \                      | ×              | 12108-12121                  |           |                                            |                                                |                        |                   |                        |         | 7        | ×          |
| ⊕ =r                                  | 1 /                      | ^              | IN THE ME INT                |           |                                            |                                                |                        |                   |                        |         |          | -          |
| 17)//治称                               | インポートする項目                | ^              | 名称                           | B D       | 構成                                         | 材質種的                                           | 材質名称                   | 相種種別              | 相種名称                   | 571-7*  | 使用環境     | 比重         |
| 🛛 🎰 標準積載荷重                            | 積載荷重リスト                  |                | 15/014c.c.)                  |           |                                            |                                                |                        |                   |                        |         |          |            |
| □ → 標準固定荷重                            | 固定荷重リスト                  | and the second |                              |           |                                            |                                                |                        |                   |                        |         |          |            |
|                                       | 柱断面リスト                   |                |                              |           |                                            |                                                |                        |                   |                        |         |          |            |
| 2 🛻 はり断面リスト                           | はり断面リスト                  | 11 - E.        |                              |           |                                            |                                                |                        |                   |                        |         |          |            |
| 24部材端接合部リスト                           | 部材端接合部リスト                |                |                              |           |                                            |                                                |                        |                   |                        |         |          |            |
| 2 1 面材壁リスト                            | 面材壁リスト                   |                |                              |           |                                            |                                                |                        |                   |                        |         |          |            |
| 2 24ホフリレースリスト                         | 木ブレースリスト                 |                | <                            |           |                                            |                                                |                        |                   |                        |         |          | >          |
| □□□□□□□□□□□□□□□□□□□□□□□□□□□□□□□□□□□□□ | 鉄骨ブレースリスト                |                | B(mm)··(37)#  D(mm)··(37)世() |           |                                            |                                                |                        |                   |                        |         |          |            |
| 2 🛖 面材床リスト                            | 面材床リスト                   |                | 使用如果说…四位                     | 9不):11(7) | 统图1;量;都认用的)=1(768                          | 3篇(朝天期) 比重(g/cm3)                              |                        |                   |                        |         |          | 117.04     |
| 🛛 🚘 床荷重りスト、床組荷重りスト                    | 床荷重リスト、床組荷重リスト           |                |                              | 16 h a    | a di tin                                   |                                                | . 34. 3                |                   | 1997 A                 | 2.7     | 1. if    | 5.3        |
| 🛛 🐫基礎ばり断面リスト                          | 基礎はり断面リスト                |                | はり断重のスト                      |           |                                            |                                                |                        |                   |                        |         | ?        | ×          |
| 🛛 🛖 底盤断面リスト                           | 底盤断面リスト                  |                | 00                           |           |                                            | ####1200                                       | **58.75*               | POTE SEC.         | 0016-212-              | 814-144 | 28.008** | 14.05      |
| 🛛 🔩 荷重条件                              | 荷重条件                     | 1              | 20120                        | 120 12    | (用5X)<br>(第1法日表は)                          | 村耳檀川<br>生子/目譜業務区公舗活用制約                         | 村田地桥                   | SU(T)             | RUSH                   | 11      | DCH10818 | RE .       |
| 🛛 🔁 計算条件                              | 計算条件                     |                | ₽ G150                       | 120 15    | 0 机造用集成材                                   | 告示(注称異等級構成集成材)                                 | E105+F300              | 告示(樹種)            | オウシュウアカマツ              | 31      | ш        | <b>.</b> . |
| 🛛 💕 柱断面計算条件                           | 柱断面計算条件                  | 1 L            | ₽ G180                       | 120 18    | 0 構造用集成材                                   | 告示(注称)異等級構成集成材)                                | E105-F300              | 告示(樹種)<br>(中二(時間) | オウシュクアカマツ              | 31      | ш        |            |
| 🛛 📜 はり断面計算条件                          | はり断面計算条件                 |                | € G330                       | 120 27    | 0 精造用集成材                                   | 音示け特異等級構成集成材)                                  | E1054-300<br>E1054F300 | 合示(個種)<br>告示(樹種)  | オウショウアカマン              | 31      | ш        | 8:         |
| A NO ROMANTE LANS AN AM               | 壁断面計算条件                  |                |                              | 120 36    | 0 構造用集成材                                   | 告示(计称具等级情线集成时)                                 | E105+F300              | 告示(樹種)            | オウシュウアカマツ              | J1      | ш        | □ · □      |
| △ ◎ 壁町面計具条件                           | 床断面計算条件                  | v              |                              | 120 39    | <ul> <li>構造用集成材</li> <li>構造用集成材</li> </ul> | 吉木(7)称異等級構成集成材)<br>法示(7)称異等級構成集成材)             | E105+F300<br>E105+F300 | 告示(樹種)<br>告示(樹種)  | オウショウアカマツ<br>オウショウアカマツ | 31      | ш        | 8:         |
| □ □- 壁町面計具条件 □ 二 □ 二 単 示 町面計算条件       | The second second second | and a          | 1530(322)                    |           | P MANNETTURN                               | E 110 TT PT TRUCK AREA (11)                    | 2007-000               | a contracted      | 477477877              |         |          | -          |
| 20-壁町面計算条件                            | >                        |                |                              |           |                                            |                                                |                        |                   | _                      |         |          |            |
|                                       | >                        | _ &            | <                            |           |                                            |                                                |                        |                   |                        |         |          |            |

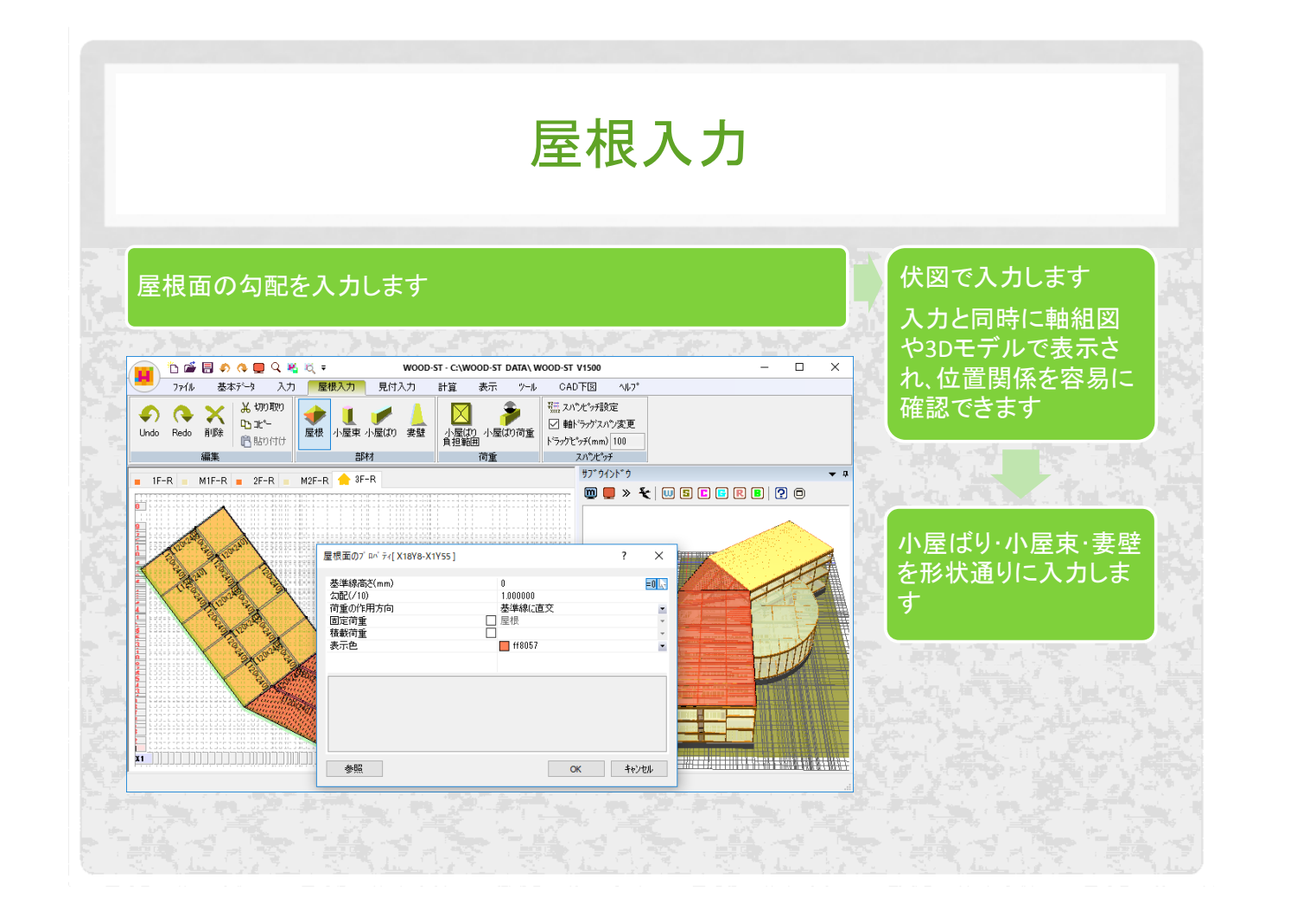

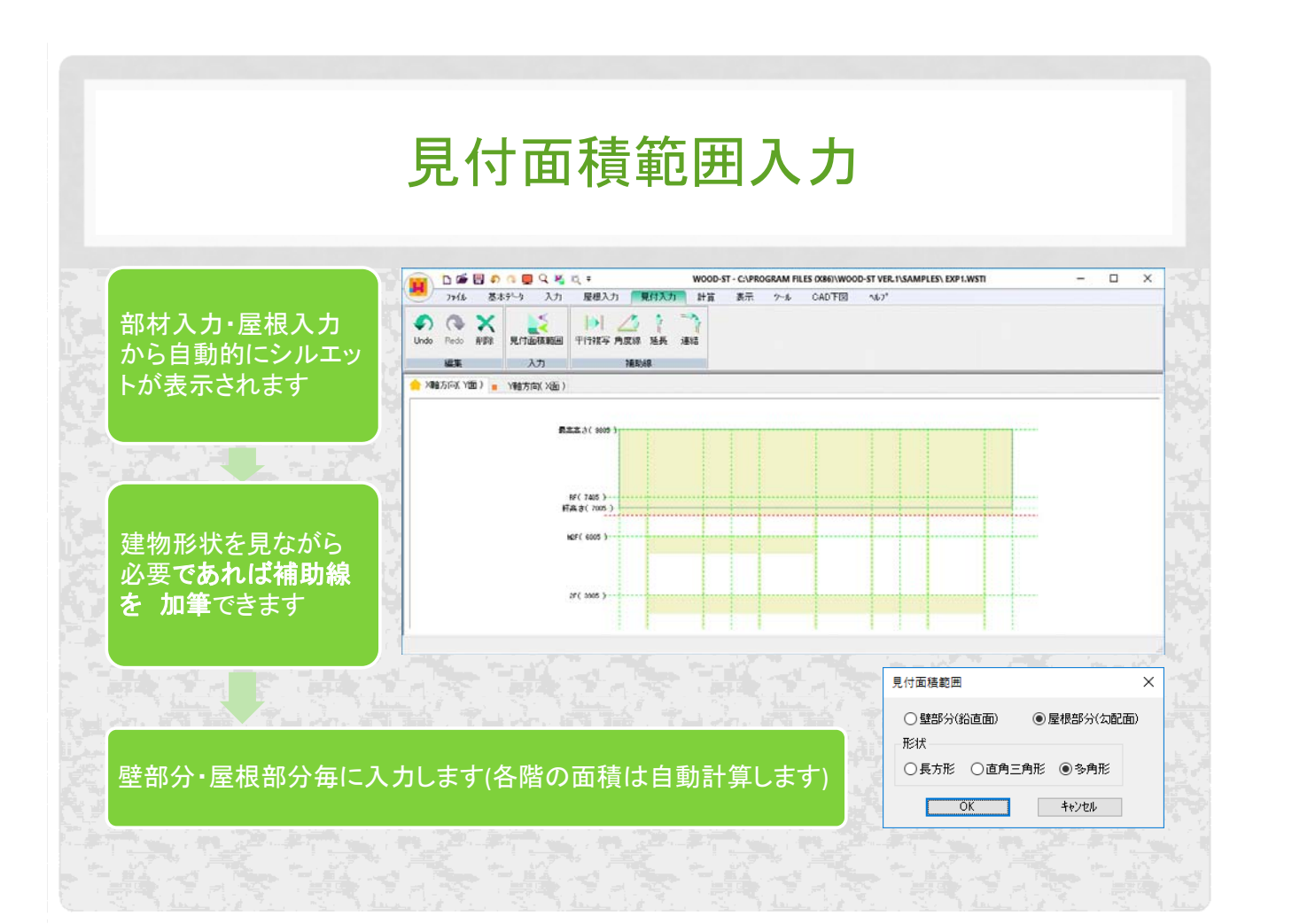

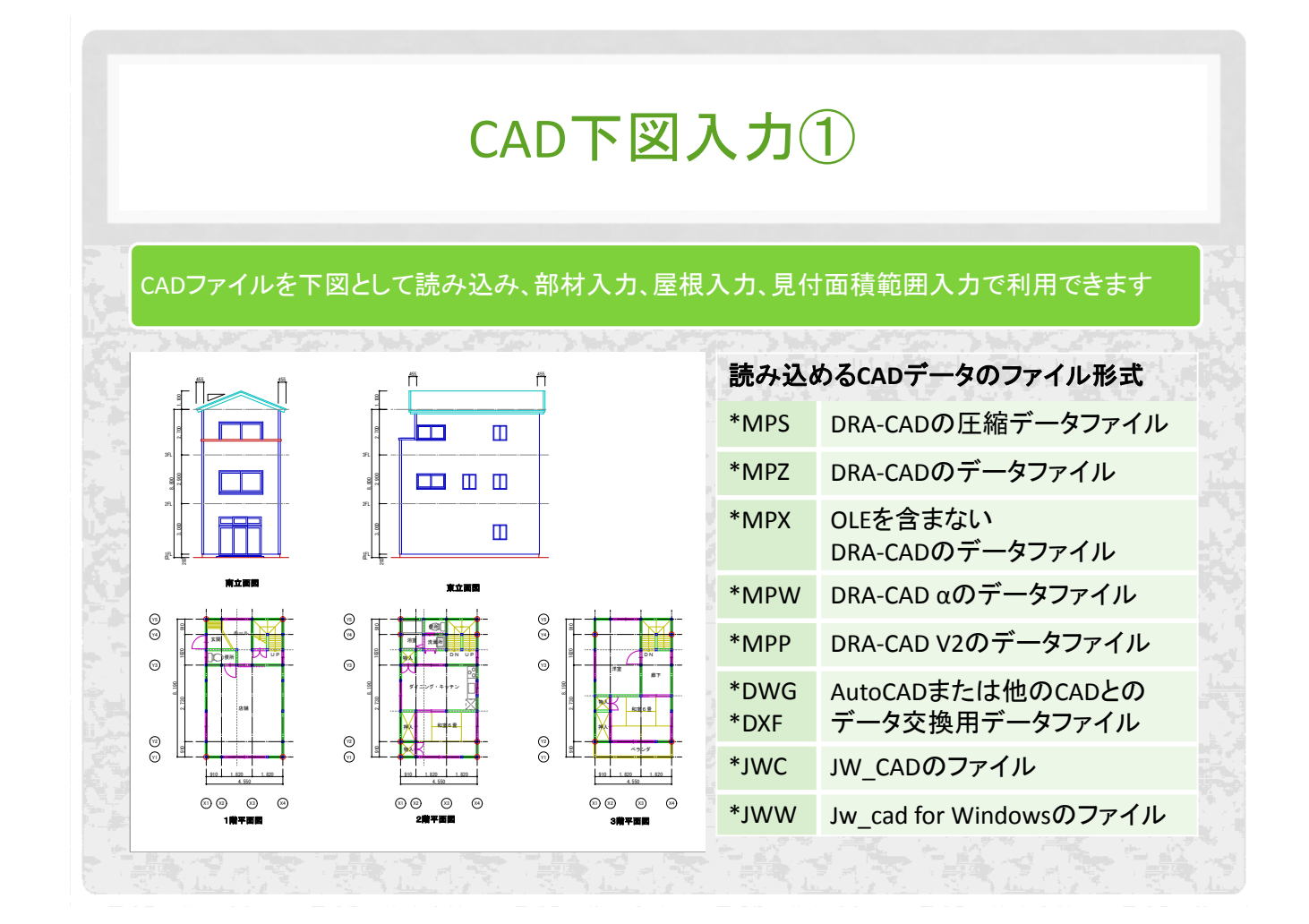

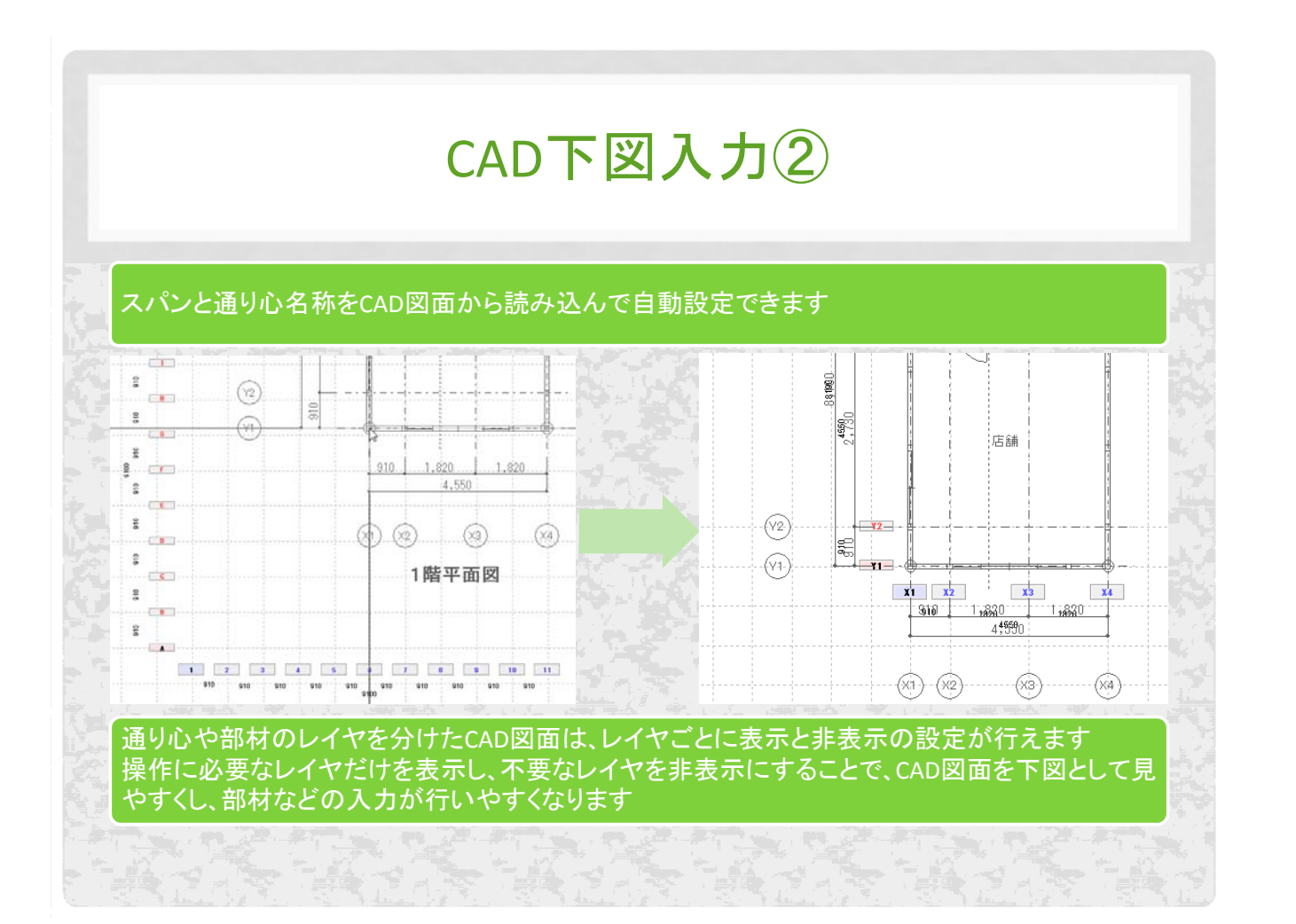

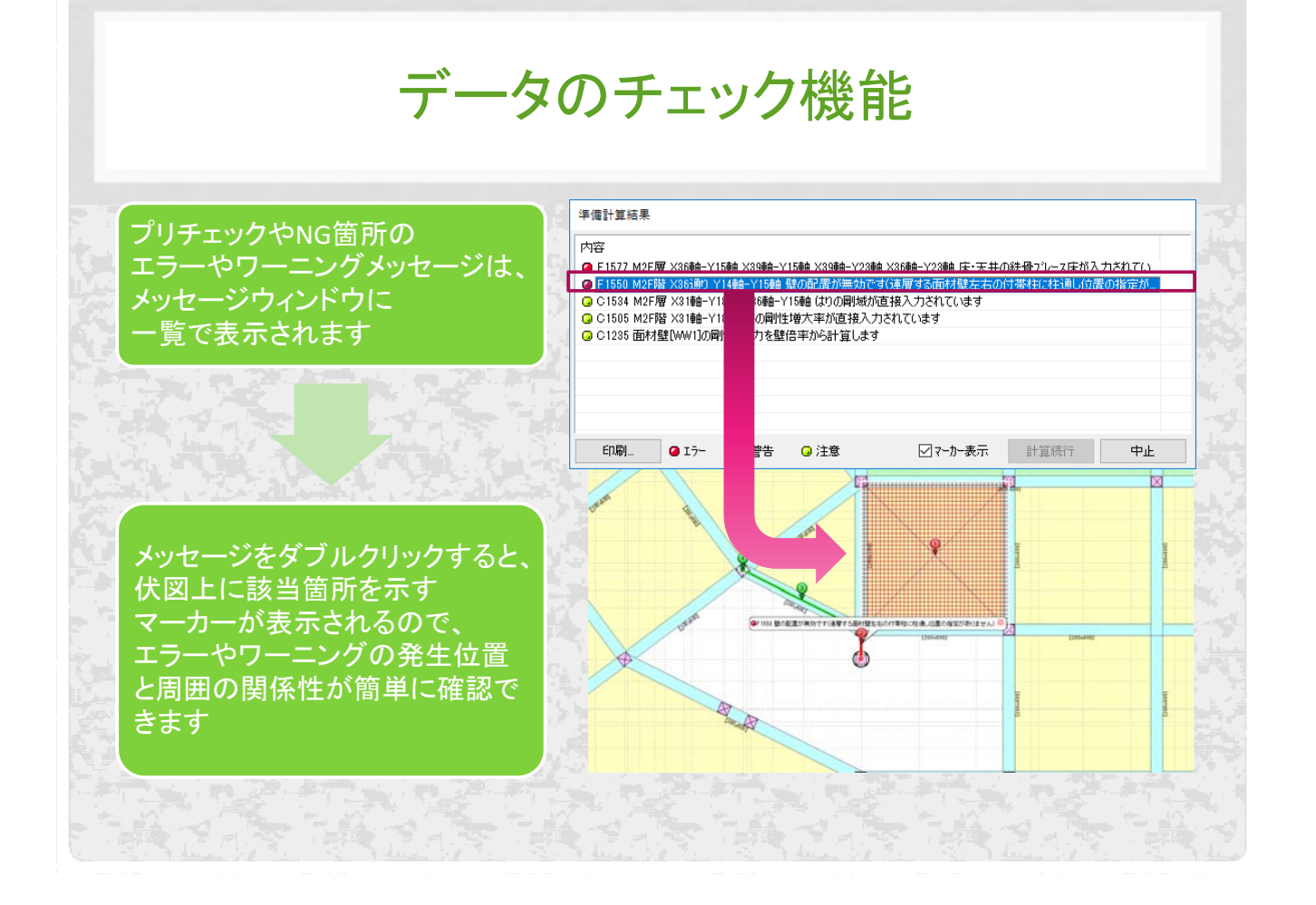

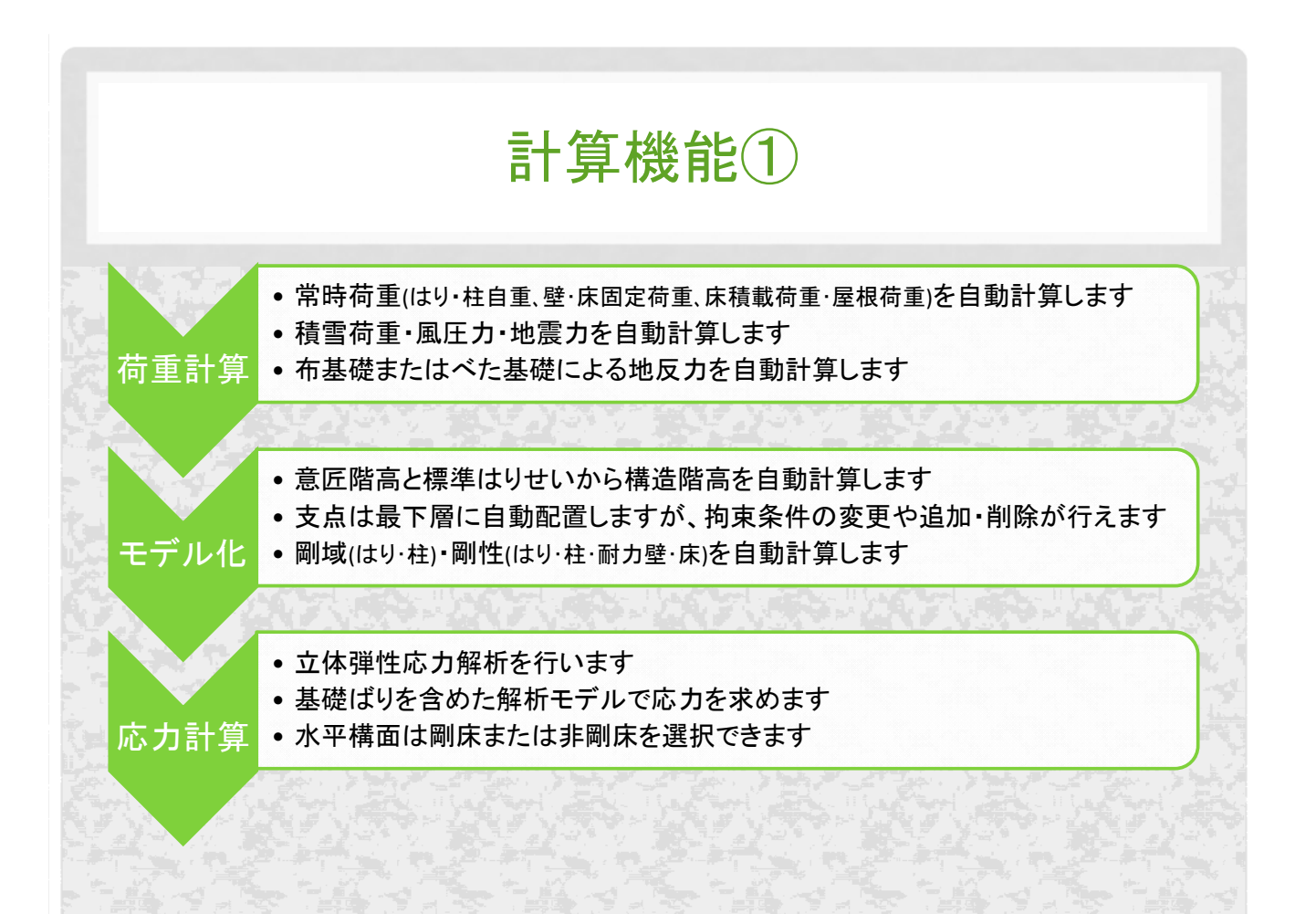

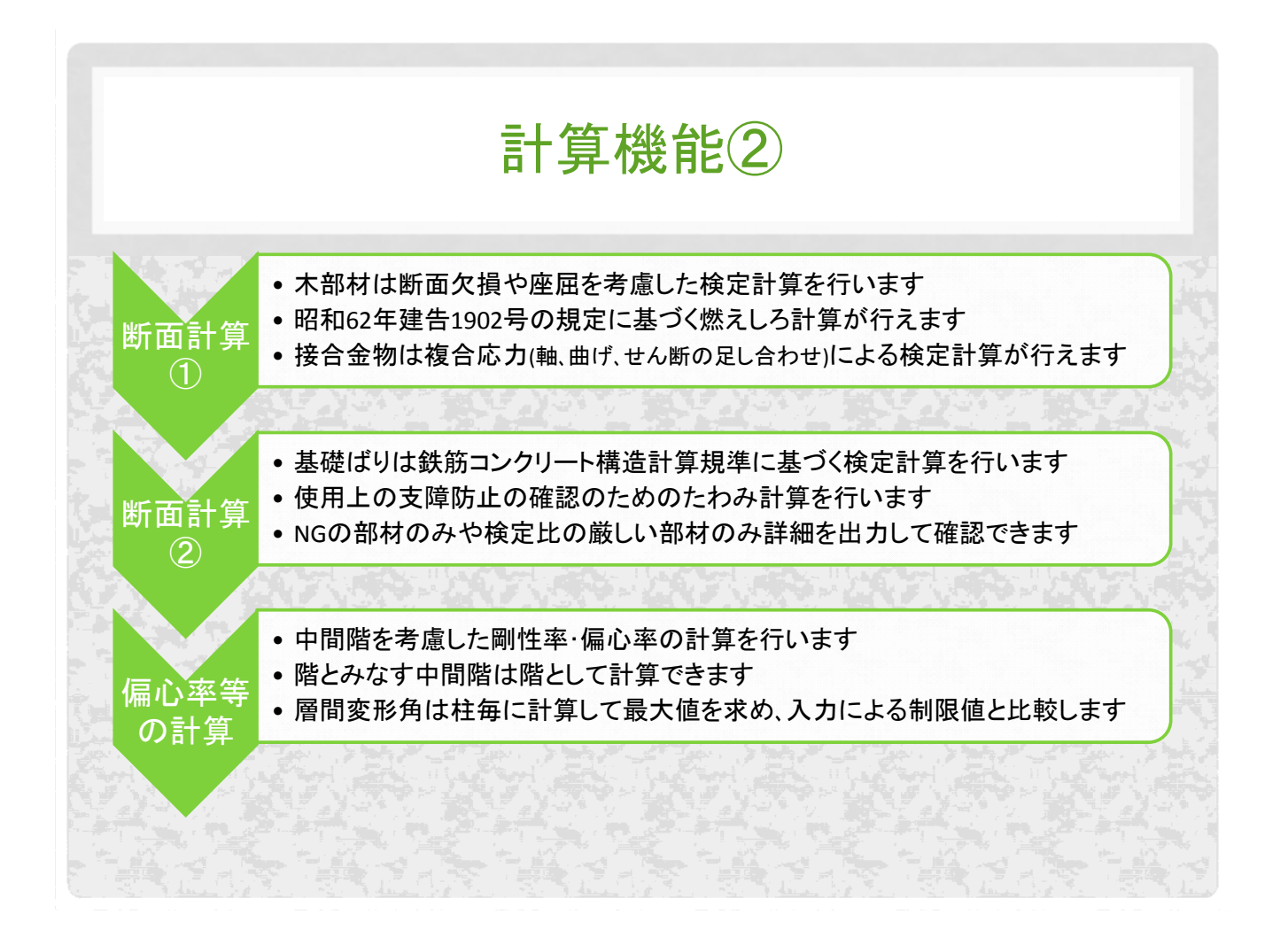

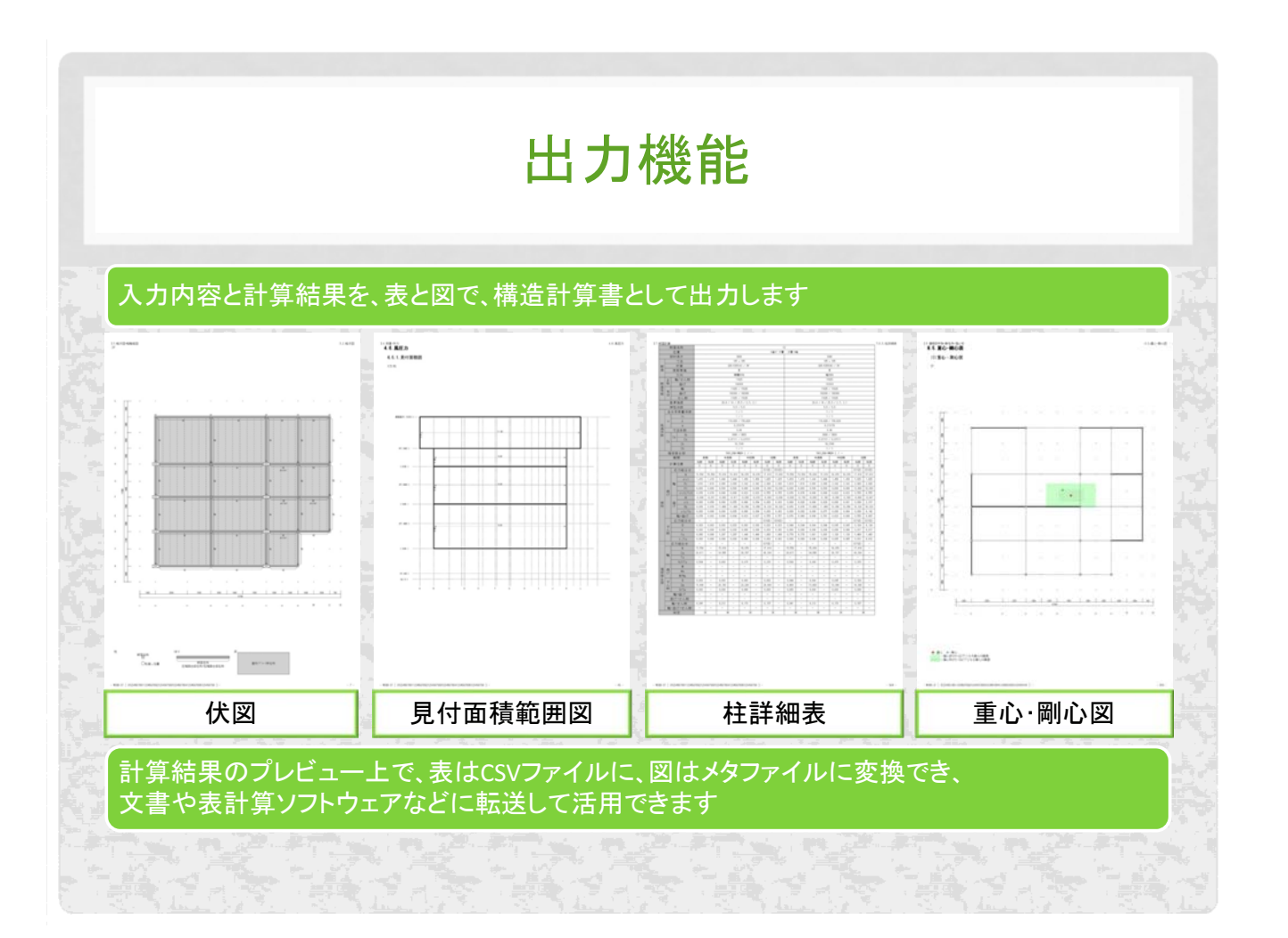

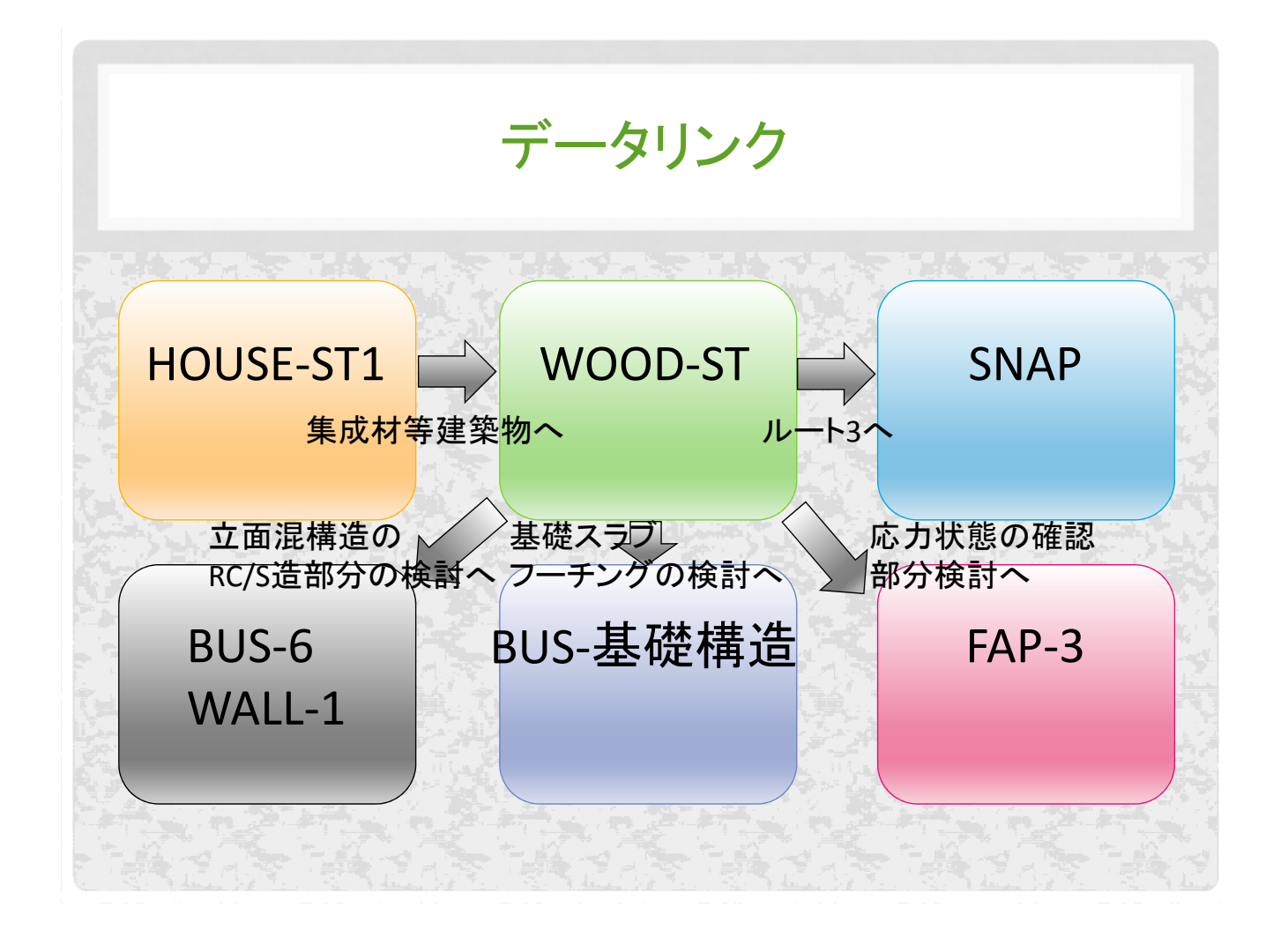

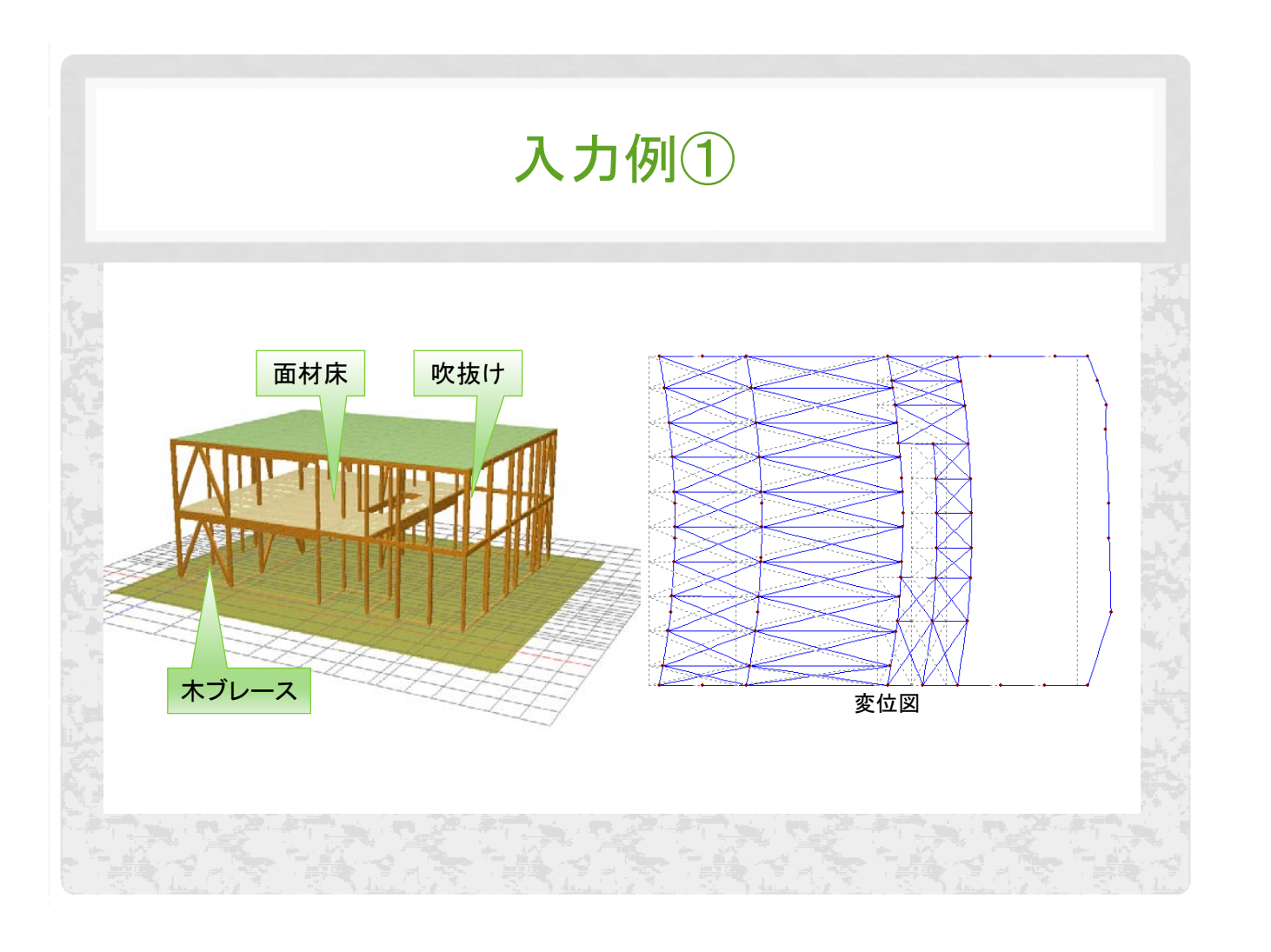

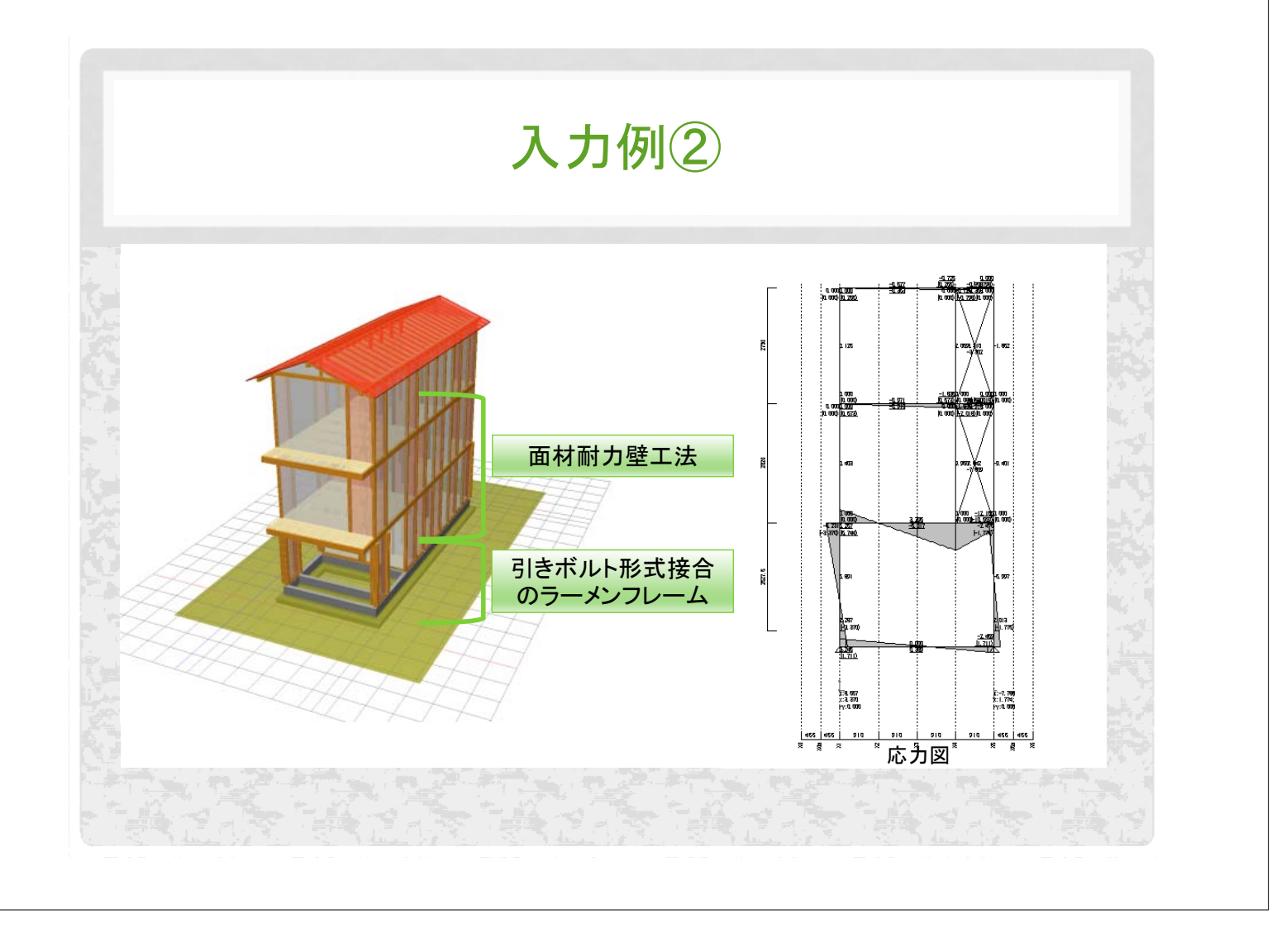